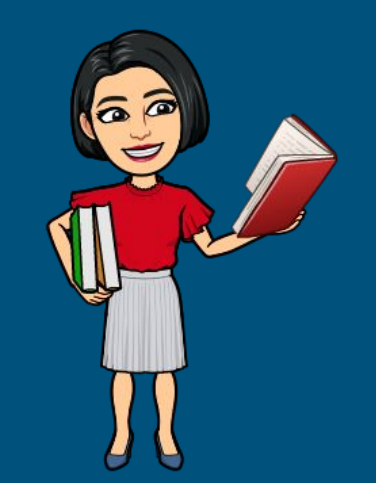

# HOW TO ACCESS DESTINY DISCOVER

This is the way to check out ebooks!!

# Go to the Crossroads Home Web Page!

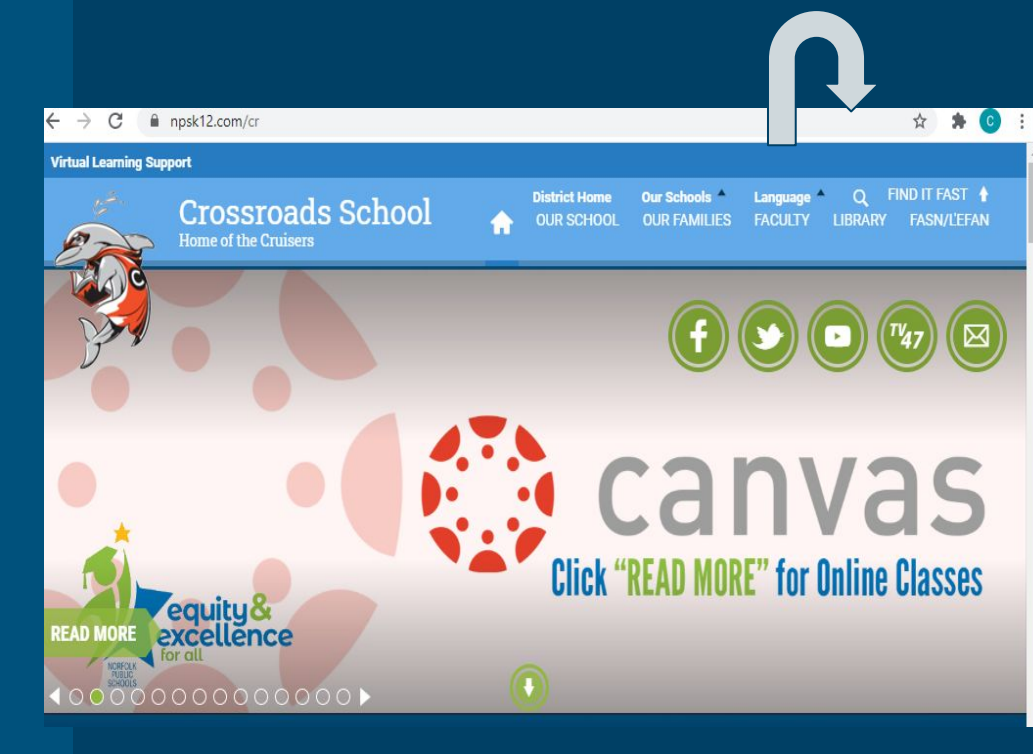

### **CLICK ON LIBRARY!**

### CLICK ON DESTINY DISCOVER, then click here!

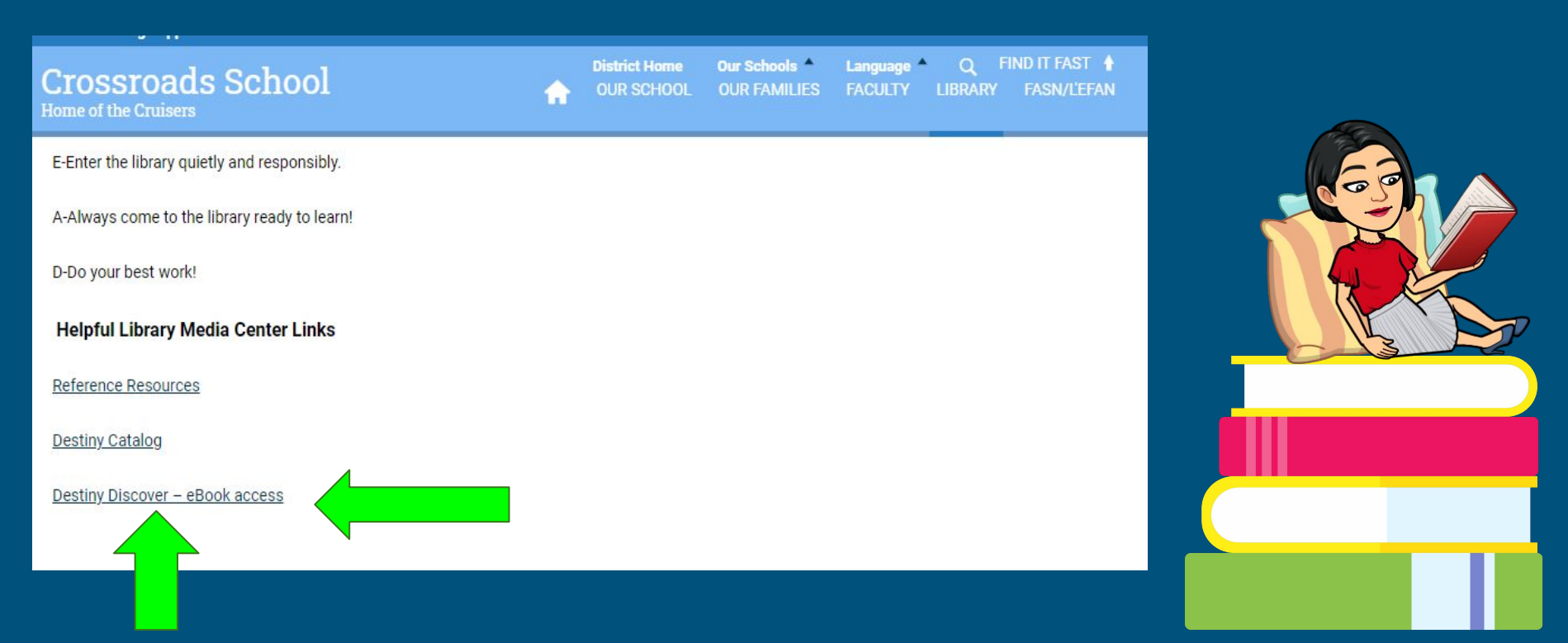

## Here is what you will see! Destiny Discover!

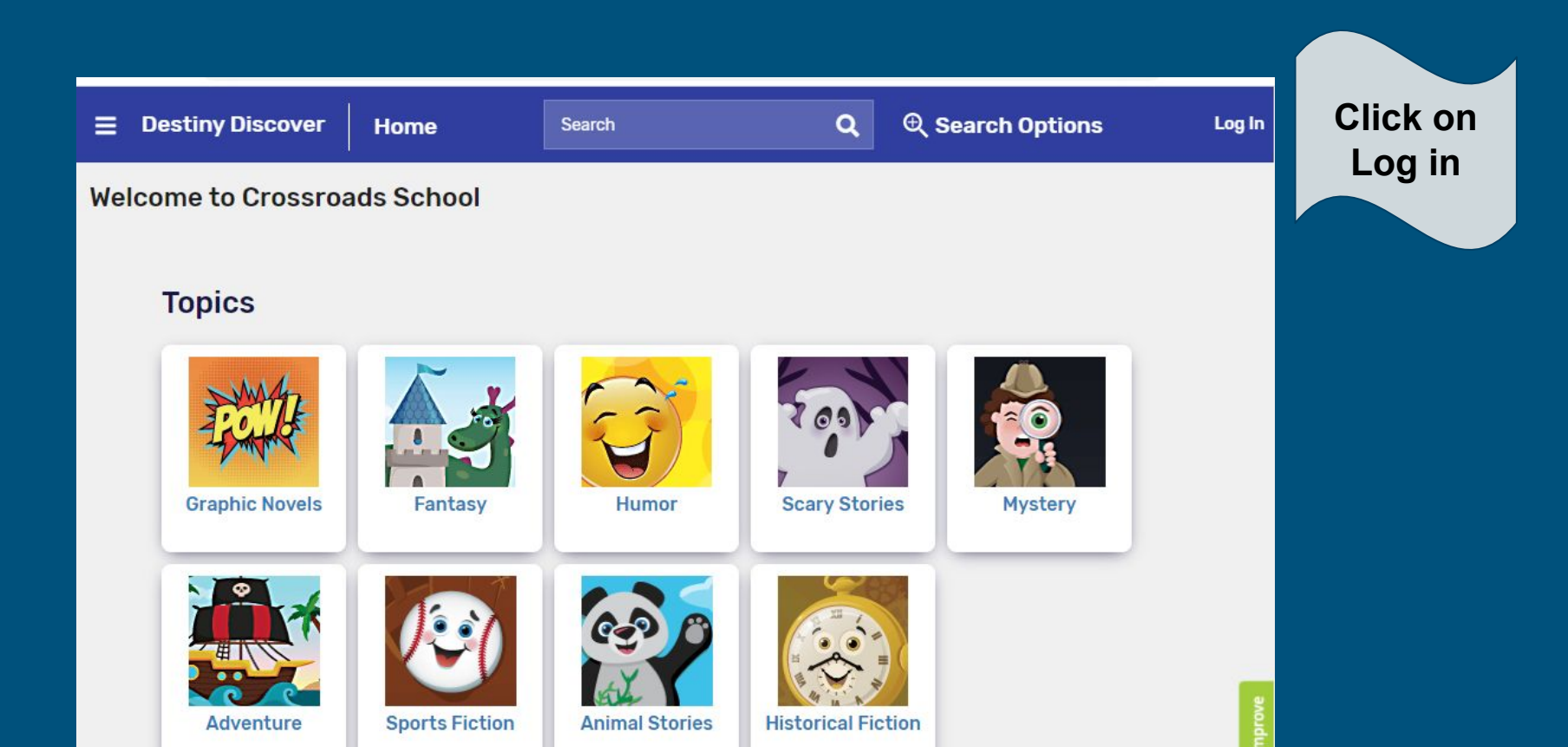

### You need your username and password!

#### Crossroads School

Log in using your Follett account

| Username                                                    |        |
|-------------------------------------------------------------|--------|
| Password                                                    |        |
| Trouble logging in? Ask your media specialist or librarian. |        |
|                                                             | Submit |

It is what you use to login to your Chromebook. (Original u/n & p/w if it was changed)

Sign in! Type in your username and password then hit submit! You will see the same screen, but you will also see your name! You're ready to read an eBook!

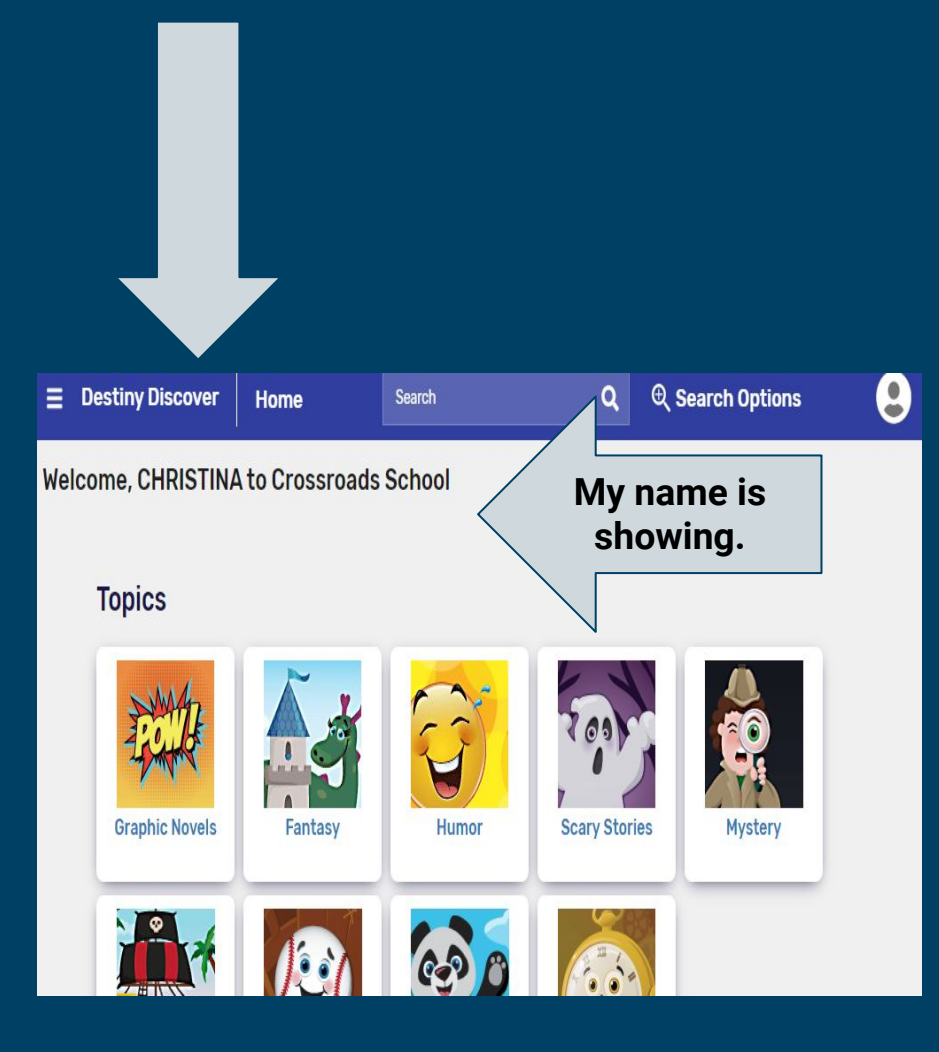

Scroll down to eBooks! Then click on See all!

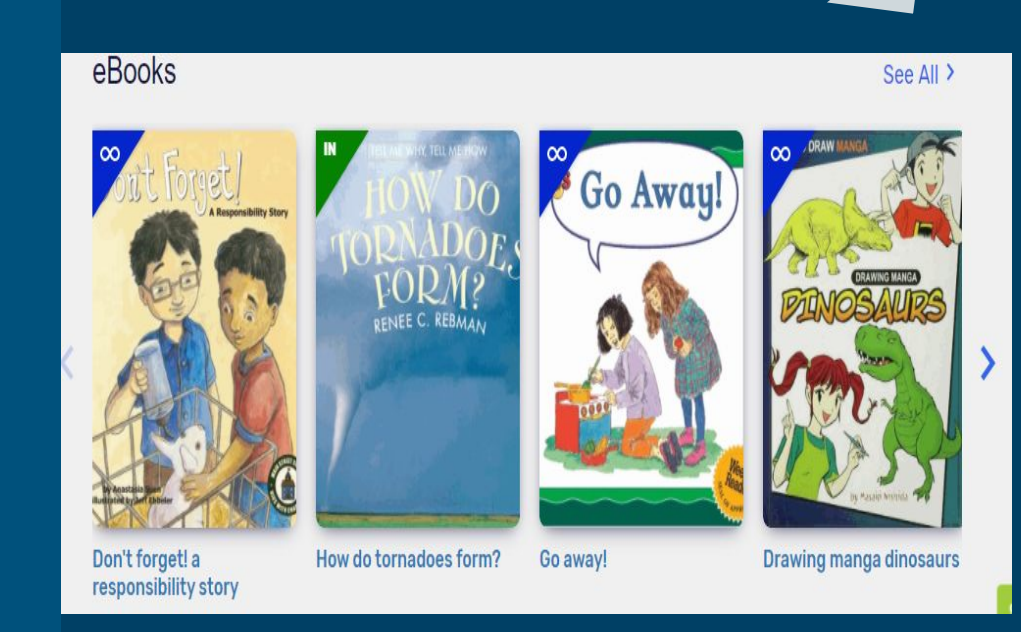

See

9

# We have 492 eBooks in our collection! Mrs. Hagerty will work on ordering more soon!!

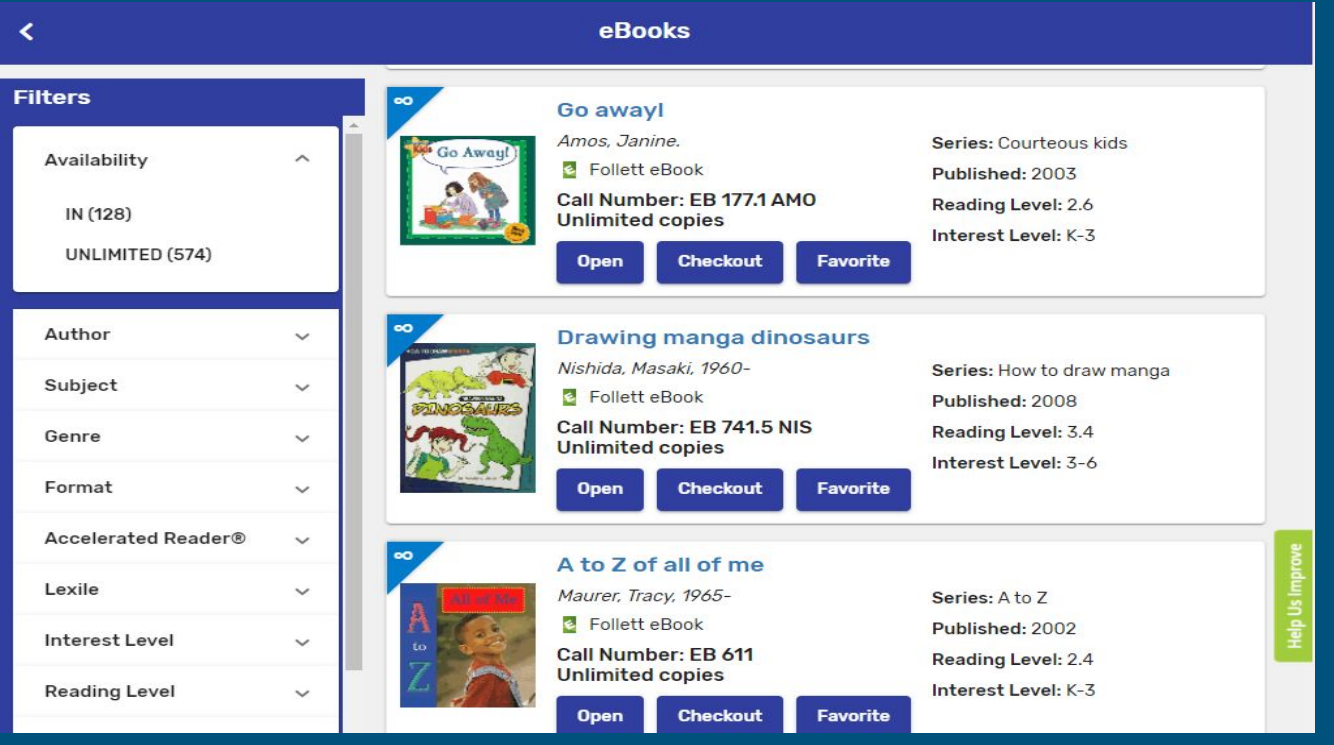

# The $\infty$ means that everyone can checkout and read the book at the same time.

#### eBooks

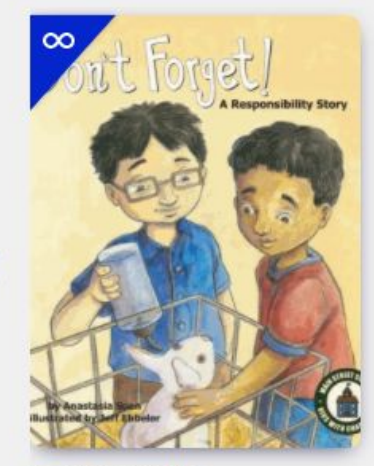

Don't forget! a responsibility story

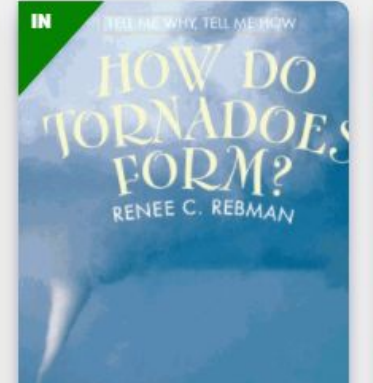

How do tornadoes form?

Go away!

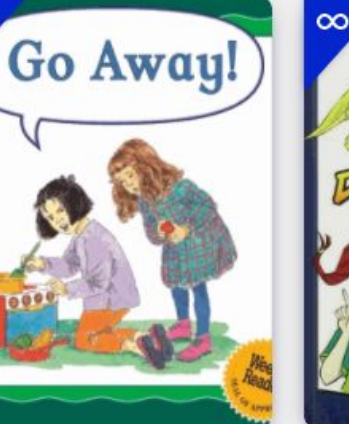

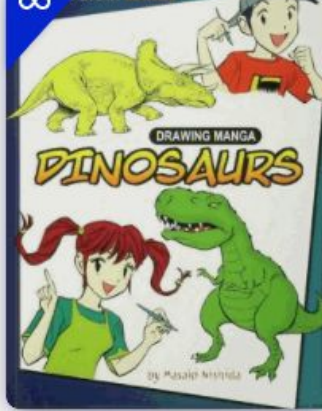

**Drawing manga dinosaurs** 

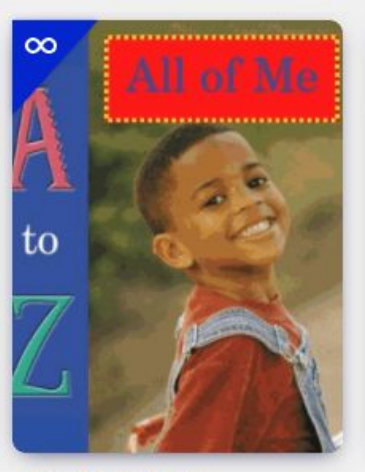

A to Z of all of me

Audiobooko

EBooks/Audiobooks that say "in" can only be checked out one at a time. If you see a red "out" you cannot check out the book until it is returned.

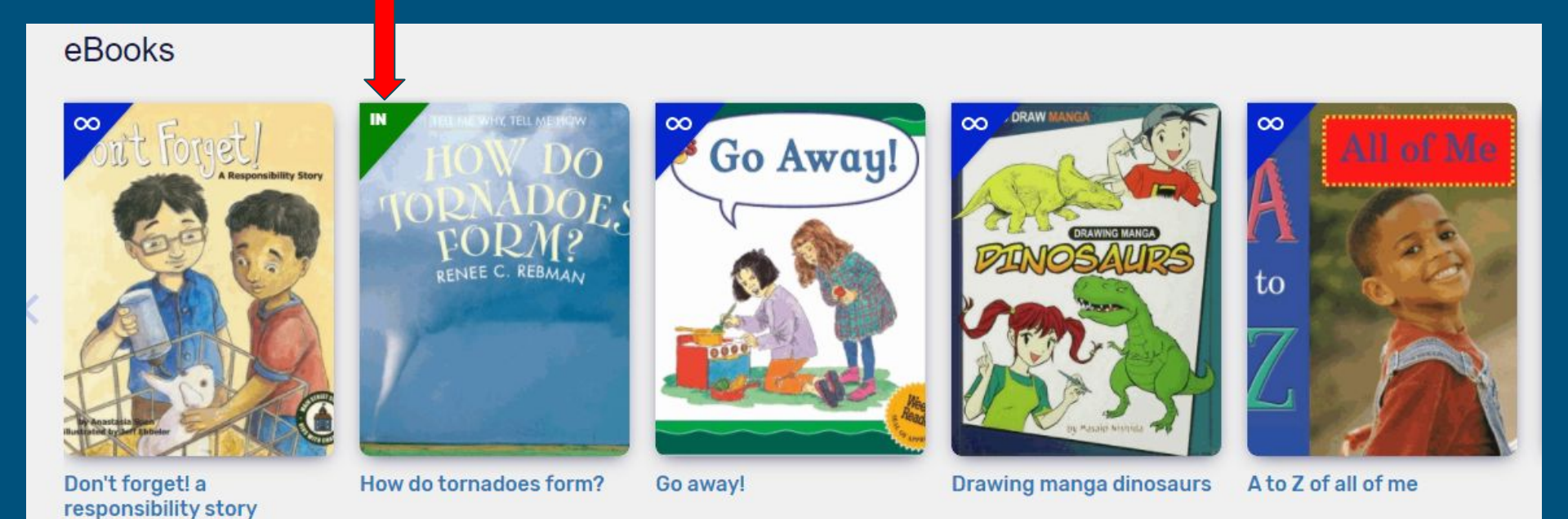

Audiobooko

| esents step-by-step, illust<br>Ilimited copies<br>Open Call Numbe<br>Return なななな<br>Favorite | rated instructions for drawing a number of manga<br>look<br><b>r: EB 741.5 NIS</b><br>강☆ (Reviews: 0) Add Review                                                                                                | dinosaurs.                                                                                                    |
|----------------------------------------------------------------------------------------------|----------------------------------------------------------------------------------------------------|----------------------------------------------------------------------------------------------------|
|                                                                                              | Add to your collections                                                                                                    |                                                                                                    |
|                                                                                              | Share a link to this title                                                                                                    |                                                                                                    |
|                                                                                              | Cite this title                                                                                                    |                                                                                                    |
| Reviews                                                                                      | Explore                                                                                                    |                                                                                                    |
| raw manga<br>York : PowerKids Press, 20<br>I. (some col.) ; 29 cm.<br>555-2                  | Reading Level: 3.4<br>08. Interest Level: 3-6                                                                                                    | Reviewed By: School Library Journal, July 2008<br>Reviewed By: School Library Journal,                                  |
|                                                                                              | Pasak Nishida.<br>esents step-by-step, illust<br>ilimited copies<br>Call Numbe<br>Return<br>Favorite<br>Reviews<br>raw manga<br>York : PowerKids Press, 200<br>I. (some col.) ; 29 cm.<br>555-2<br>title frame. | Presser Nishida.   esents step-by-step, illustrated instructions for drawing a number of manga<br>limited copies   Open |

It will tell you that you have checked it out and give you the due date! When you are finished, click on return and check out another!!

## See one you like? Click on open to look it over! Want to read it? Click check out! But don't forget to return it when you are finished!

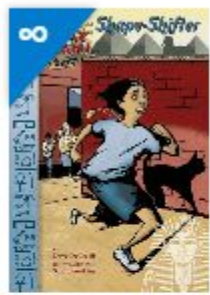

#### Shape-shifter

by Davy DeGreeff.

After discovering that he has inherited the ability to transform into a cat, sixth-grader Tommy Bomani learns about his Egyptian warrior bloodline.

#### Unlimited copies

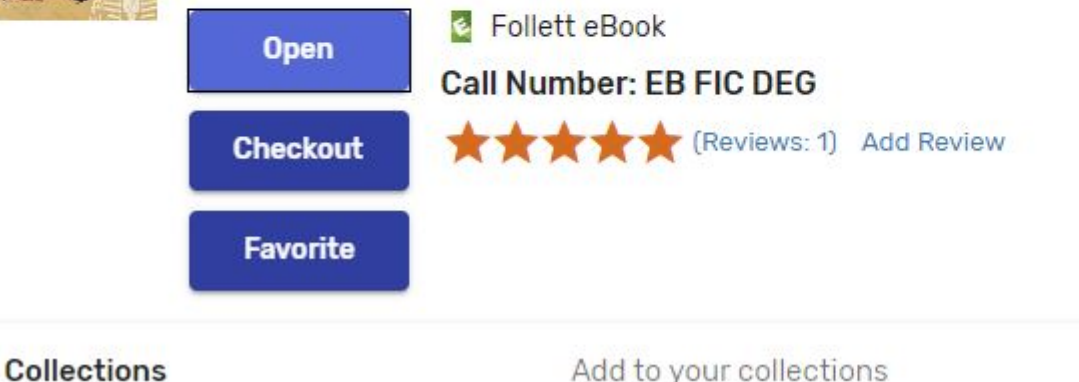

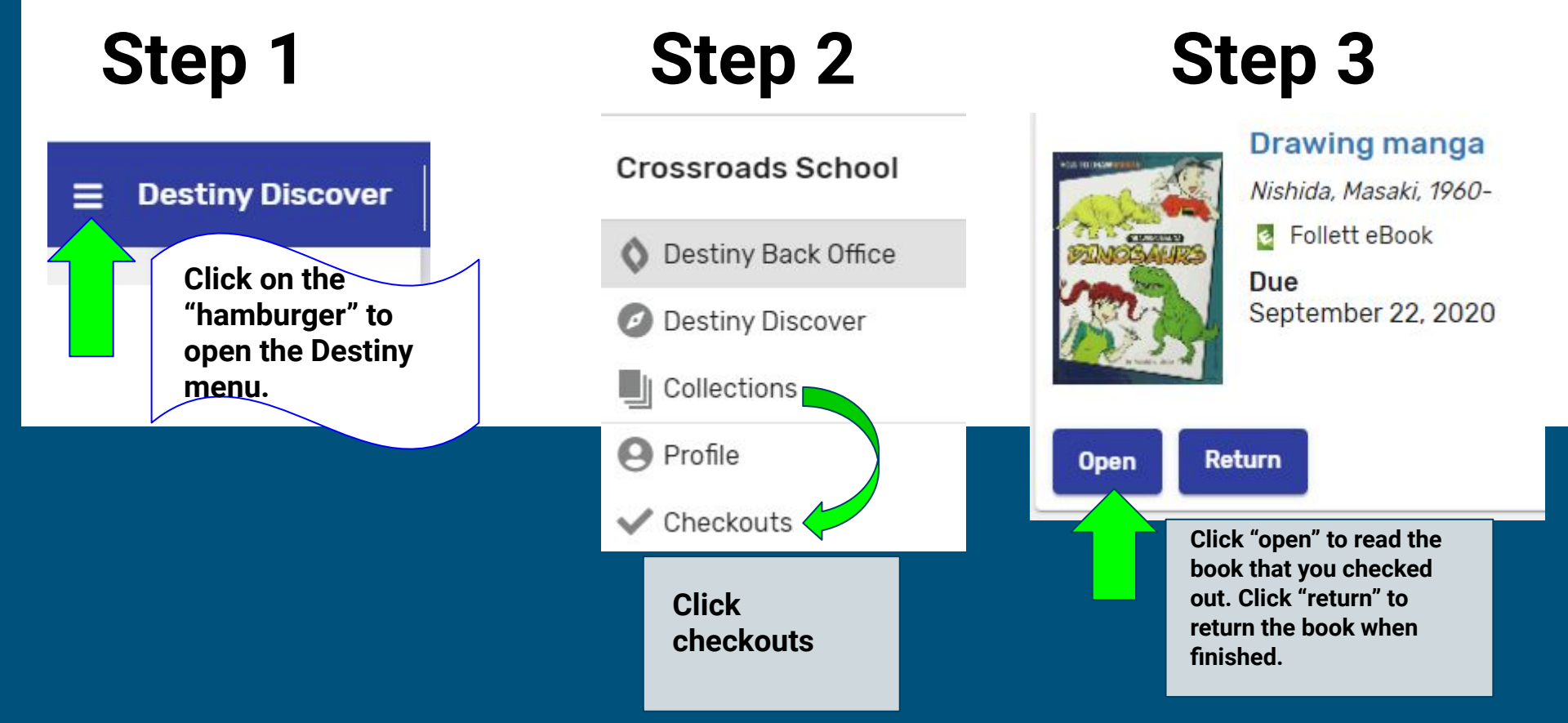

Once you have checked out an eBook, follow these steps to read it!

|                        | Click here to<br>view and<br>adjust display |
|------------------------|---------------------------------------------|
| 🗹 🕨 刘 Aa 🛛 🗹 🔍 ?       | options.                                    |
| Display Options X      |                                             |
| PAGE LAYOUT            |                                             |
|                        |                                             |
| ZOOM TO FIT BY         |                                             |
|                        |                                             |
| THEMES                 |                                             |
| Default Aa Aa Aa Aa Aa |                                             |

Close Book

MENU

#### **ØFollett**

#### 🖄 🕨 🜒 Aa 🎵 🗹 🔍 ?

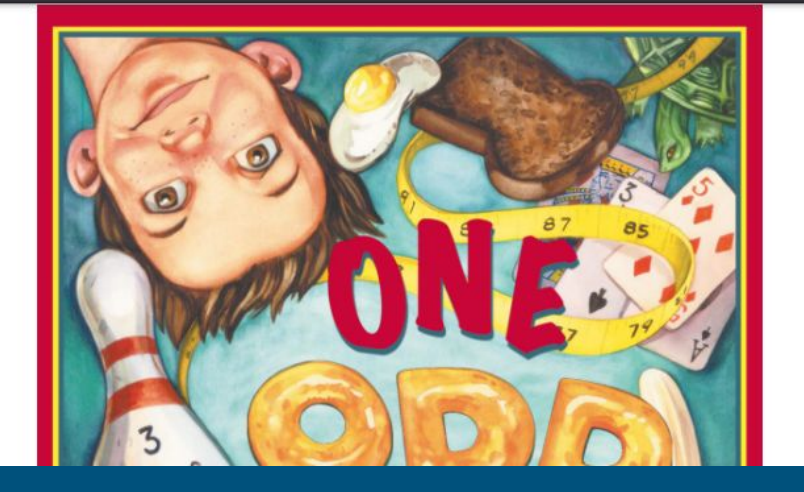

Click here to close the book when your finished reading it. Please remember to "return" it.

### Want to listen to a book? Check out the audio books!!

#### Audiobooks

#### See All >

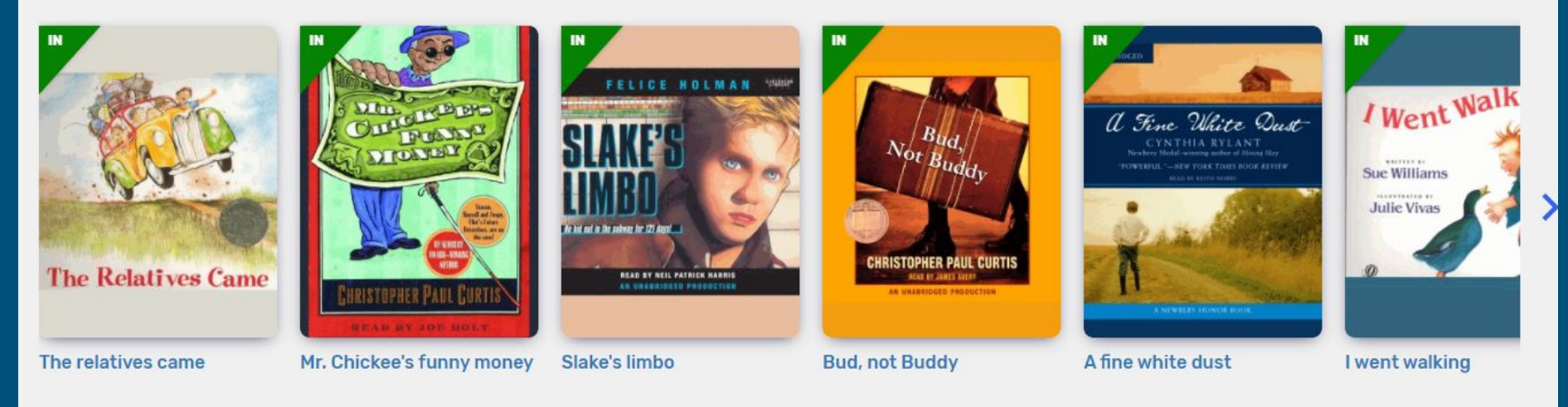

Don't forget to return your book when you are finished and then sign out of Destiny Discover. TIII I see you again in the library...enjoy!!

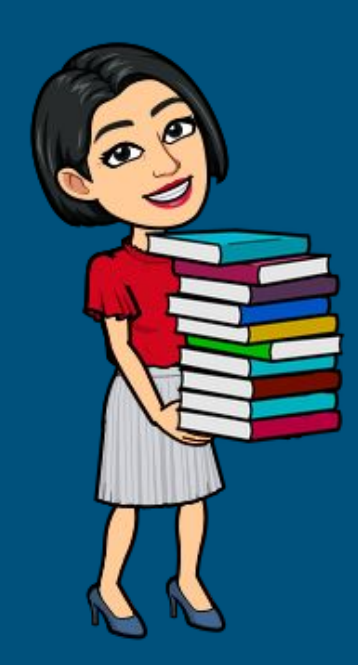